# ShareVue | Quick Guide

POWERED BY ST. JOSEPH HEALTH INFORMATION EXCHANGE (HIE)

ShareVue is the new provider-facing web portal that allows providers to access acute, ambulatory and affiliated data in a single location in a clinically-friendly format.

## ACCESS AND LOGIN

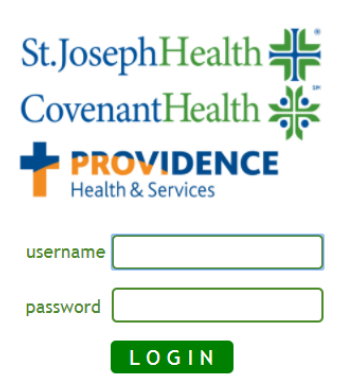

**PATIENT SELECTION** 

### 1. To log in, visit <u>www.sharevue.org</u>.

- Hospital, Heritage Medical Group/Covenant Medical Group physicians & MA's can access ShareVue using their AD credentials.
- New hospital, Heritage Medical Group, Covenant Medical Group physicians and clinical staff may request access through the SAR process available in StaffHub.
- Non-St Joseph Health employed or affiliated physicians and clinical staff should complete the "User Access Form" located at www.sharevue.org and submit it to their local medical staff department

For technical support contact ASKIT@stjoe.org or call (877) 552-7547 For access support contact HIE@stjoe.org or call (714) 937-7000

| Clinician Portal |                |  |  |  |
|------------------|----------------|--|--|--|
| Recent           | Patient Search |  |  |  |
| MRN              | 8              |  |  |  |
| Last Name        | Natest 上 🗸     |  |  |  |
| First Name       | Test           |  |  |  |
| Middle Name      |                |  |  |  |
| Gender           | •              |  |  |  |
| Date of Birth    | <b>1</b>       |  |  |  |
| (                | (yyyy-mm-dd)   |  |  |  |
| Street           |                |  |  |  |
| City             |                |  |  |  |
| State            |                |  |  |  |
| Zip              |                |  |  |  |
| <b>D</b> harman  |                |  |  |  |

**PATIENT SEARCH** 

- . The Patient Summary page is the default page a user will see when clicking on a patient's name.
- 2. Selecting "Recent" retrieves your prior searches as a quick search option.

## PATIENT SUMMARY AND INFORMATION

| MRN<br>Last Name                                                                               | natost       | View Selected Patient Records                                                                                                    |                                                 |
|------------------------------------------------------------------------------------------------|--------------|----------------------------------------------------------------------------------------------------|-------------------------------------------------|
| First Name                                                                                     | Itest        | Identifiers                                                                                                    | Name                                            |
| Middle Name<br>Gender<br>Date of Birth<br>Street<br>City<br>State<br>Zip<br>Phone<br>Apply Dat | (yyyy-mm-dd) | I C. 103023574<br>C. F. Hama Rankumar Practice:2600299<br>2 S. Joseph Hospital, Crange:HM02746787<br>2 S. Joseph Hospital, Eureka:5002033972 | NATEST, LTEST<br>NATEST, LTEST<br>NATEST, LTEST |

- Once you've performed your patient search, click on the bold BLUE text under "Name" to select a patient's full record of sourced data.
- 2. To access source data for a specific encounter, click on the bold BLUE text under individual encounter.
- 3. Click "Patient Search" to start a new search.

| Patient Search Logos    |                             |                                                    |                              |  |  |  |
|-------------------------|-----------------------------|----------------------------------------------------|------------------------------|--|--|--|
| St.JosephHealt          | h 👫 Coven                   | antHealth 💥                                        |                              |  |  |  |
| CLINICAL , VIEWERDEMO   |                             |                                                    |                              |  |  |  |
| >                       |                             |                                                    |                              |  |  |  |
| Summary                 | ALLERGIES                   | (last 5 items)                                     |                              |  |  |  |
| Alerts                  | Allergen                    | Nature Of Reaction                                 | Last Updated                 |  |  |  |
| Allergies               | Lactase<br>Unable to Obtain | Coughing                                           |                              |  |  |  |
| Conditions/History      | Wheat<br>Milk               | Chest Pain<br>Anaphylaxis                          |                              |  |  |  |
| Continuity of Care Docs |                             |                                                    |                              |  |  |  |
| Documents               | ACTIVE CON                  | DITIONS (last                                      | 5 items)                     |  |  |  |
| Diagnostics/Imaging     | Description                 |                                                    | Last Updated                 |  |  |  |
| Lab Results             | Chronic diastolic (co       | ngestive) heart failure                            | 2017-06-12                   |  |  |  |
| MIC/BBK/PTH Results     | Type 1 diabetes mel         | litus without complication                         | ons 2017-06-12               |  |  |  |
| Medications             | Lett bundle-branch o        | NOCK, UNSPECITIED                                  | 2017-06-12                   |  |  |  |
| Vaccinations            | LAB RESULT                  | S (last 5 items)                                   |                              |  |  |  |
| Vitals                  | Description                 | Details Status Colle                               | oction Date                  |  |  |  |
| Encounters              | CBC w Differential          | Final 05/3                                         | 0/2017 11:29                 |  |  |  |
| Care Team               | Protime<br>Surgical Report  | <ul> <li>Final 05/3</li> <li>Final 05/1</li> </ul> | 0/2017 11:29<br>5/2017 14:03 |  |  |  |
| St Joseph Health        | ABO & Rh Type               | Final 05/1                                         | 5/2017 13:57                 |  |  |  |

- 1. Summary page for selected patient is displayed
- View detailed category information by selecting the desired tab in the left pane (i.e. Allergies, Medications, Conditions/History).

#### Security Awareness

Always remember to logout completely to maintain security. Please do not copy and paste PHI into an email.

Issues or Questions? Please contact <u>AskIT@stjoe.org</u>.

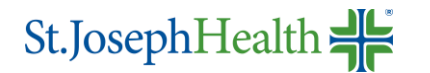

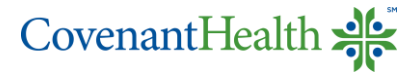

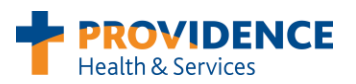